# iReady iPad Tutorial

Use this tutorial to get started with iReady on your iPad.

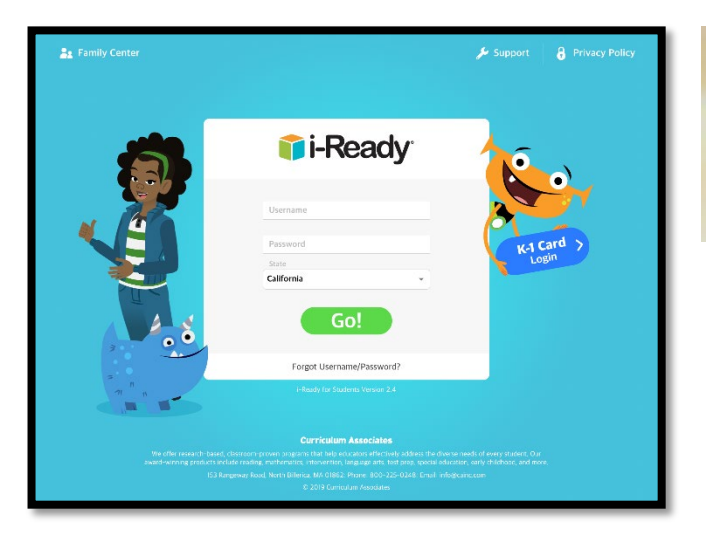

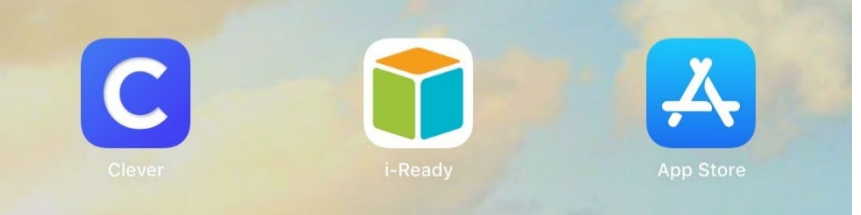

If you simply load iReady into your iPad, you will not be able to access this tool. The iReady app will ask you for <u>username</u> and <u>password</u>. And, that will <u>not</u> be supplied to you.

It is essential that you download **Clever** from the app store. Once you have both apps installed, then you/your child/student can navigate this app successfully.

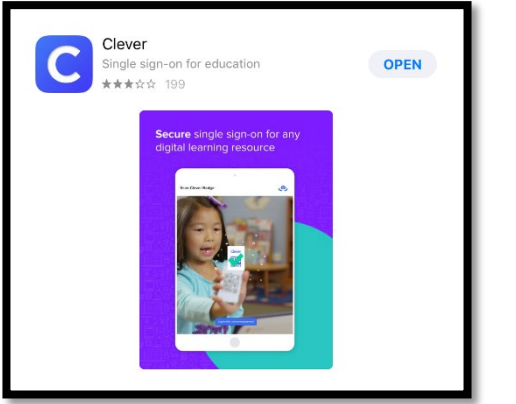

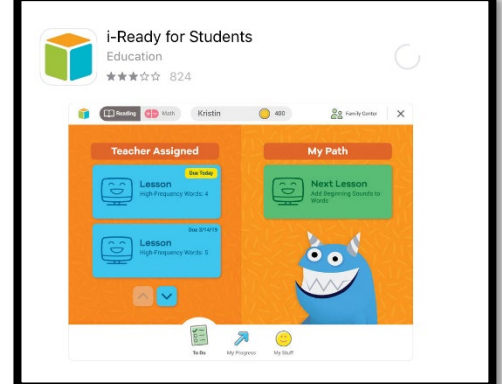

Students are able to sign into Clever on an iPad via a badge. Check with your teacher to see if this is possible for your child.

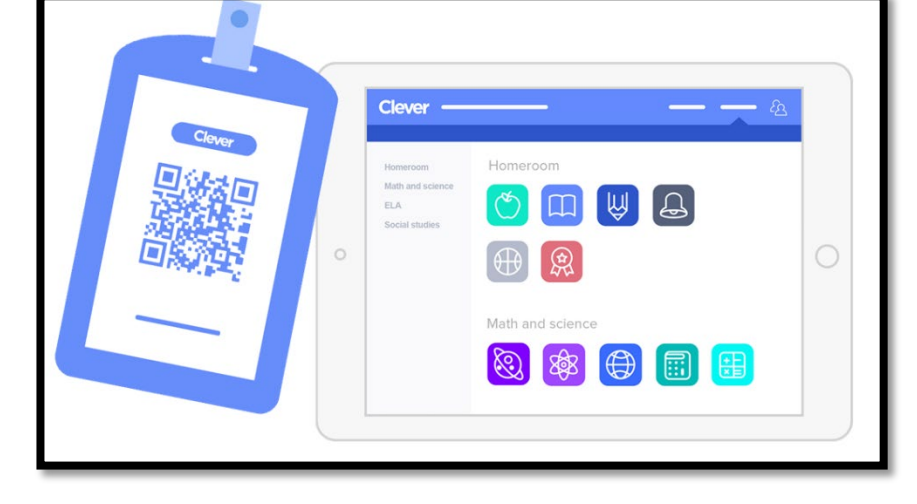

To enter the iReady app, you will *first* log into **Clever** using the CUSD provided username and password for your child. For most children, the username is your child's first and last name with a three-digit number at the end (mickeymouse001). The password can be obtained by talking to your child's teacher (depending on the child's age).

When you log into Clever, it will look like this (below). Sign in and then click the multicolored box (right image).

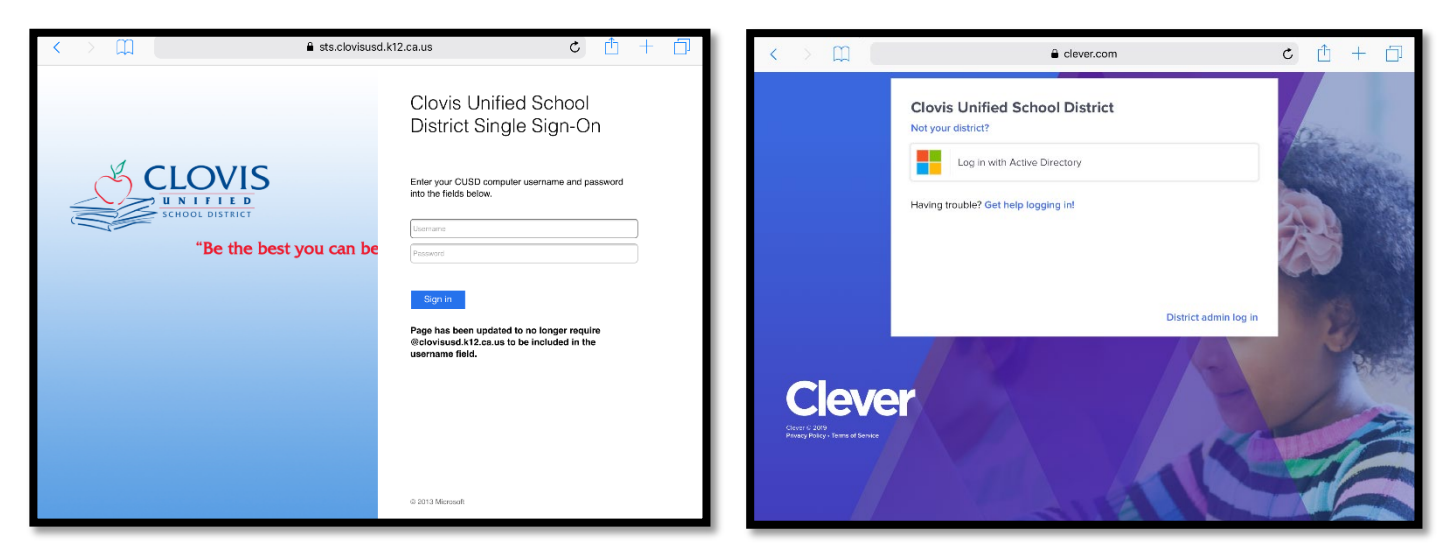

From here, navigate down the screen just a pinch until you locate the **iReady icon**. Click one time on the iReady icon.

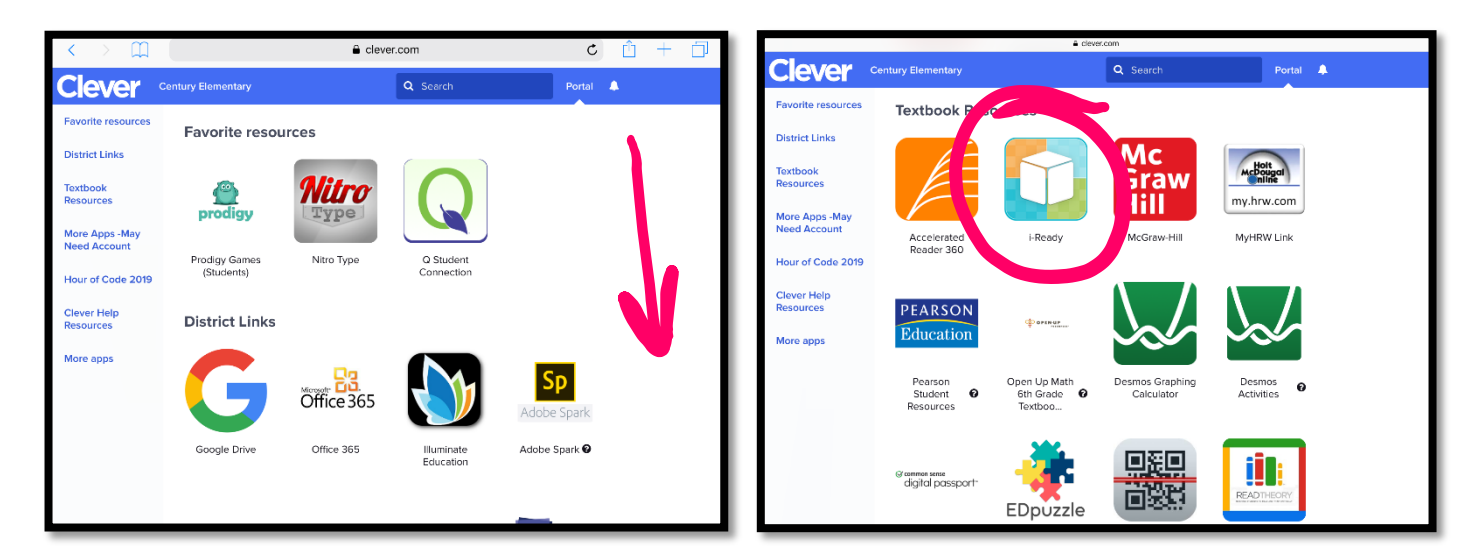

You will be prompted to click **this button**. Please do.

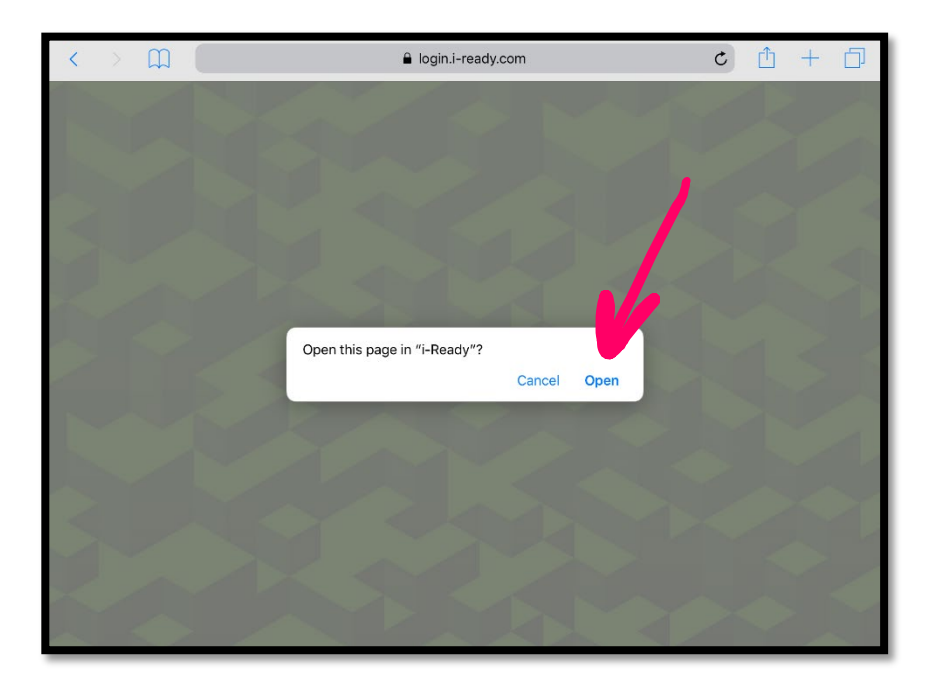

Once inside the app, the child will see any assignments waiting for him/her.

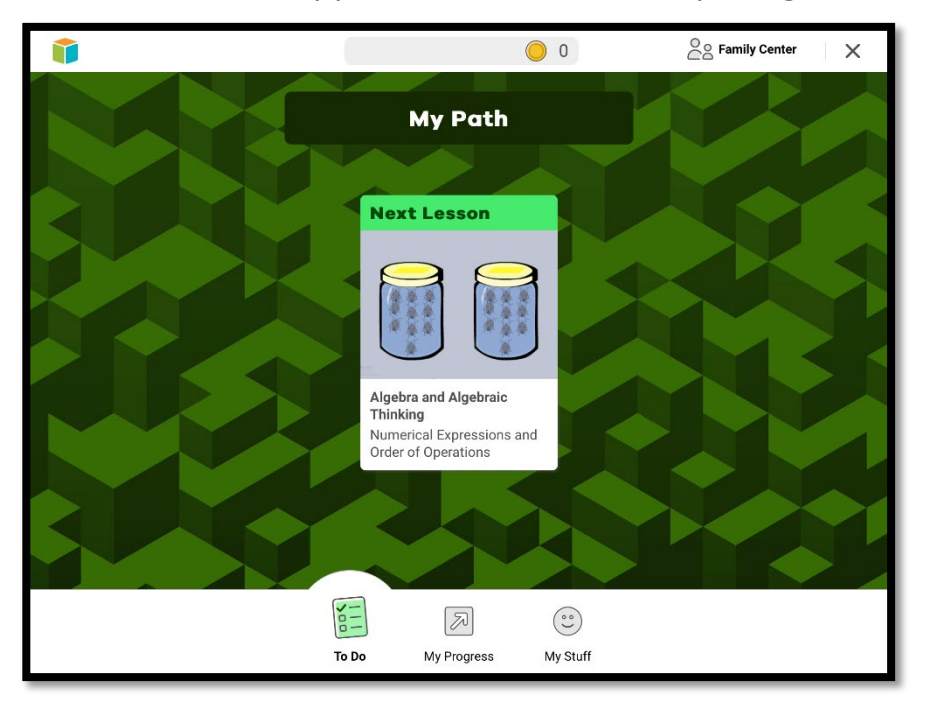

You can track your child's progress using the **My Progress** button.

|                                      | 0                                  | Color Family Center        |
|--------------------------------------|------------------------------------|----------------------------|
|                                      |                                    |                            |
| Math Lesson Stats                    |                                    | Math Lesson                |
| Time-On-Task<br>On Lessons This Week | Lessons Passed<br>This School Year | Streak                     |
| 60+                                  | 30+                                |                            |
| 45 O<br>Minutes                      | 15<br>10                           | Lessons Passed<br>in a Row |
| 30                                   | 5                                  |                            |
|                                      | Pass Rate: <b>0/0</b>              | Current Streak: <b>0</b>   |
|                                      | Completed Work -                   |                            |
|                                      | To My Progress y Stuff             |                            |

In this area, you can click on **Completed Work** to discover the progress that has been achieved.

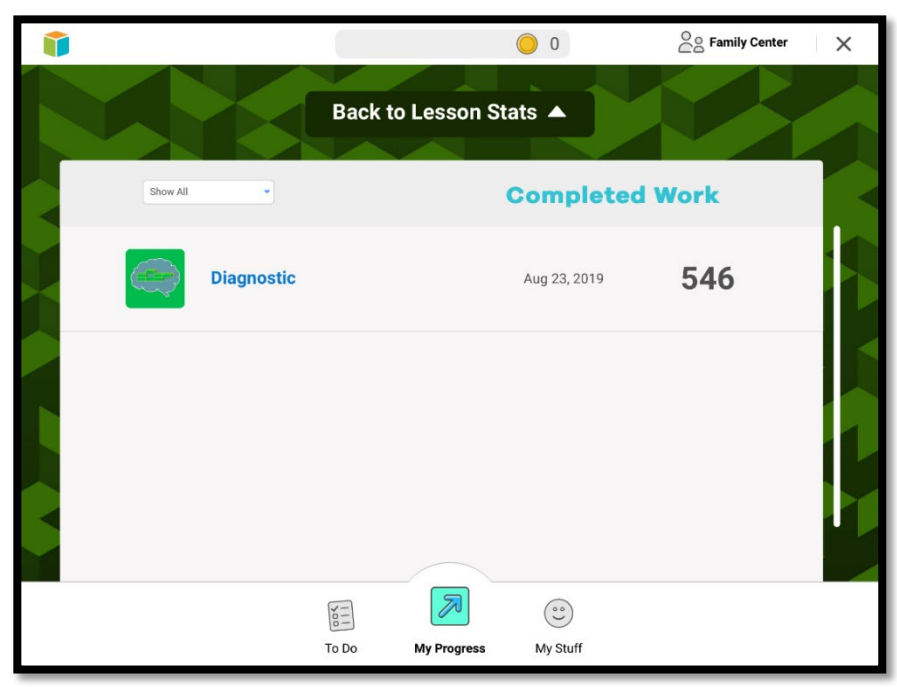

Learning games will only open once the child has completed enough "work" for the day. This can be found in the **My Stuff** area in the **Rewards** category.

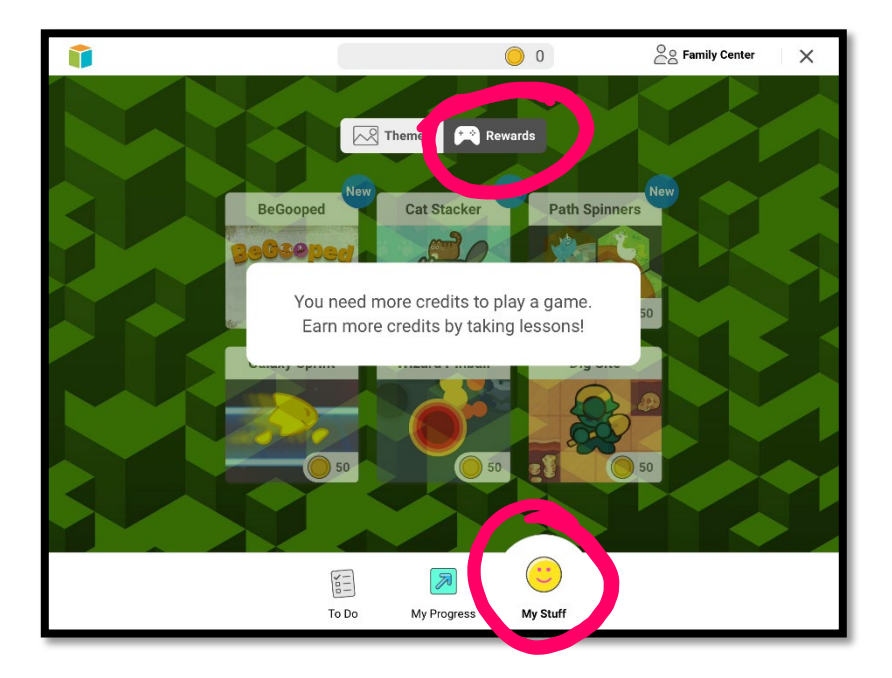

To find out more about iReady, simply use the **Family Center** button at the top of the screen.

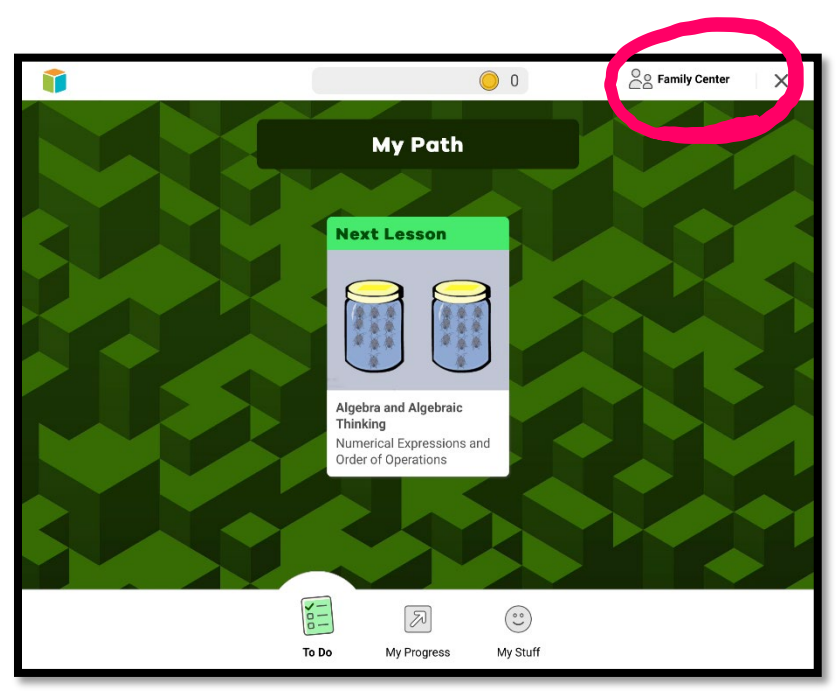

In that space, parents can find out more about iReady and how to support their child's learning.

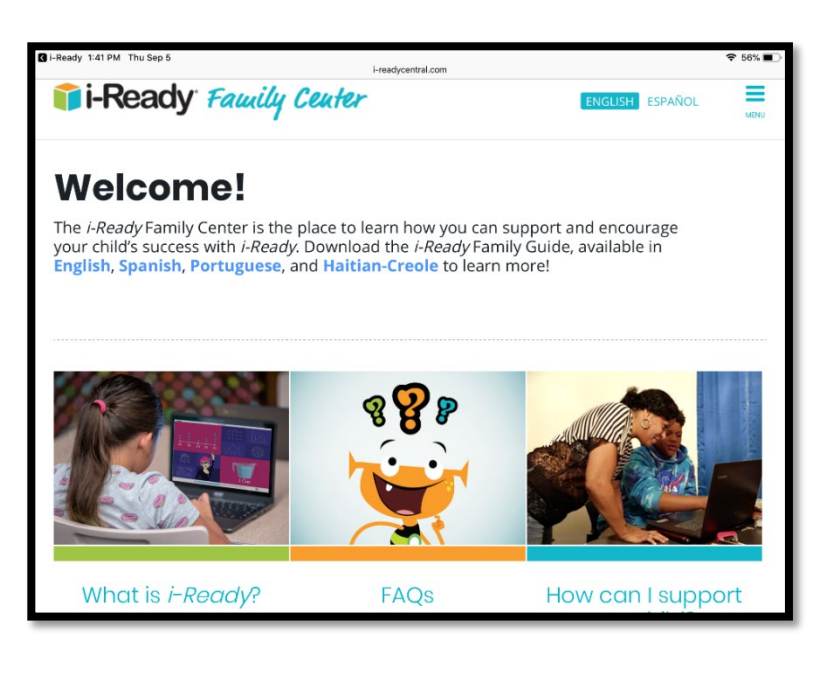

#### NOTES:

1) If you plan to use this on an iPad, ensure that the children log out of Clever and iReady when they are done. The next child should then log in as themselves. Use this strategy to log out of both apps:

Tap the home button twice (the circle button) and remove the apps from the history by swiping up on each panel independently (two swipes). These apps will close out and the children will be logged out of these apps.

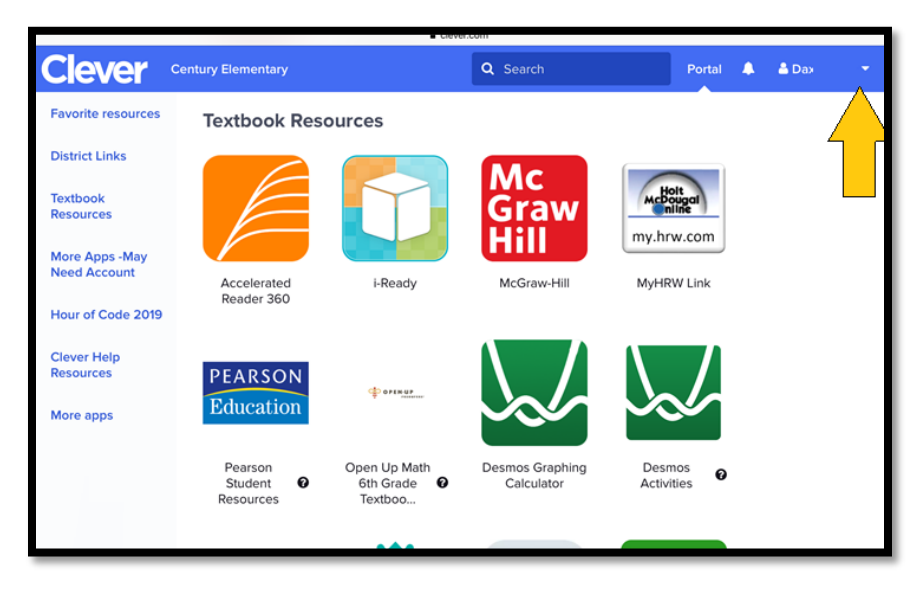

2) At this point (September 2019), it does not appear that Google products will work well if a child tries to log in with a badge. It appears that all other tools work fine, but the Google products (at this point) are not authenticating properly.

### **END OF DOCUMENT**

Last updated: September 9, 2019 @ 10:17am